### Instrucciones para la elección de destinos en la campaña forestal de bomberos

# Acceso a la solicitud de elección de destinos

Lo primero que hay que hacer es identificarse y esto se puede hacer de dos maneras (ver siguiente imagen):

- 1. Con un certificado digital o DNI electrónico
- 2. Con Cl@ve

#### Tienes un enlace de Ayuda para tramitar por Internet

| navarra.es                                                                                                    |                    | Castellano Euskera Français English   ¡Utilice el buscador! introduzca palabra/s buscar |  |
|----------------------------------------------------------------------------------------------------|--------------------|-----------------------------------------------------------------------------------------|--|
| NAVARRA TRÁMITES TEMAS GOBIERNO<br>Identificación por Certificado de Usuario                                                                                                    | ACTUALIDAD         |                                                                                         |  |
| Campaña de prevención y extinción de incendios                                                                                                    |                    |                                                                                         |  |
| Certificado digital o DNI electrónico                                                                                                    | Otras credenciales |                                                                                         |  |
| Utilice un certificado digital válido o el DNI<br>electrónico para acceder.<br>Consulte las <u>autoridades de certificación</u><br><u>admitidas</u> para las tramitaciones on-line.<br>Continuar | c l 💿 v e          |                                                                                         |  |
| Ayuda para tramitar por internet                                                                                                    |                    |                                                                                         |  |
| do<br>TOT Goblerno<br>Zak de Navarra                                                                                                    |                    | Contacte con nosotros   Accesibilidad   Aviso legal   Mapa web                          |  |

### Elección de destinos

Elige los destinos pulsando en el botón 😐 y elimina destinos elegidos pulsando el botón

Ordena los destinos elegidos subiendo o bajando con las flechas o poniendo directamente el número de preferencia

•

| 2 |  |  |
|---|--|--|
| ◙ |  |  |

Cuando ya tengas todos los destinos elegidos y ordenados, pulsa el botón Registrar solicitud que hay al final del formulario.

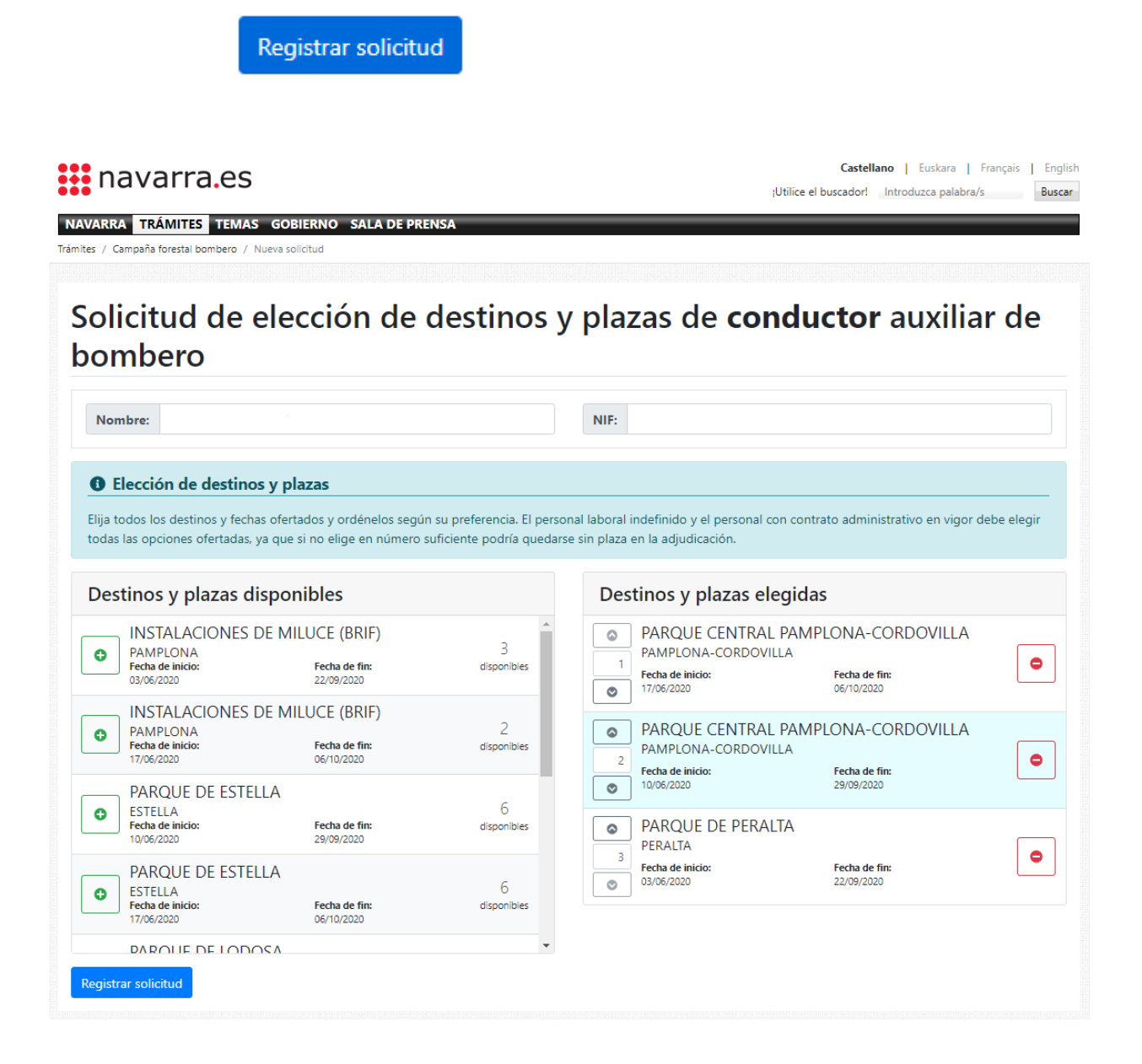

# Guardar el justificante de la solicitud de elección de destinos

Al finalizar el proceso de registro de la solicitud, llegarás a esta pantalla. Puedes hacer dos cosas:

- **Descargar** el documento con la solicitud realizada, guárdatelo en tu equipo (ordenador, Tablet, móvil)
- **Anular** la solicitud. Entonces tendrás que hacer otra de nuevo si quieres participar en la campaña.

| navarra.es                                                                            | Castellano   Euskara   Français   English<br>¡Utilice el buscador! Introduzca palabra/s Buscar |
|---------------------------------------------------------------------------------------|------------------------------------------------------------------------------------------------|
| NAVARRA TRÁMITES TEMAS GOBIERNO SALA DE PRENSA<br>Trámites / Campaña forestal bombero |                                                                                                |
| Listado de solicitudes                                                                |                                                                                                |
| Solicitud de elección de plazas número: 2020/3523                                     | TAnular solicitud                                                                              |
| Fecha de registro: 30/04/2020 10:15:05                                                | Descargar                                                                                      |

Ya he hecho una solicitud, pero me he equivocado, o quiero cambiar lo que he elegido, o no quiero participar Anula la solicitud y podrás empezar de nuevo.

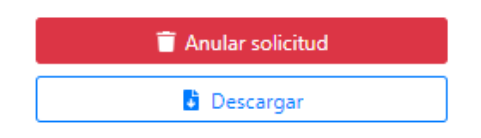

Después de anular la solicitud, tendrás la opción de realizar una nueva solicitud Pulsando en el botón Nueva solicitud

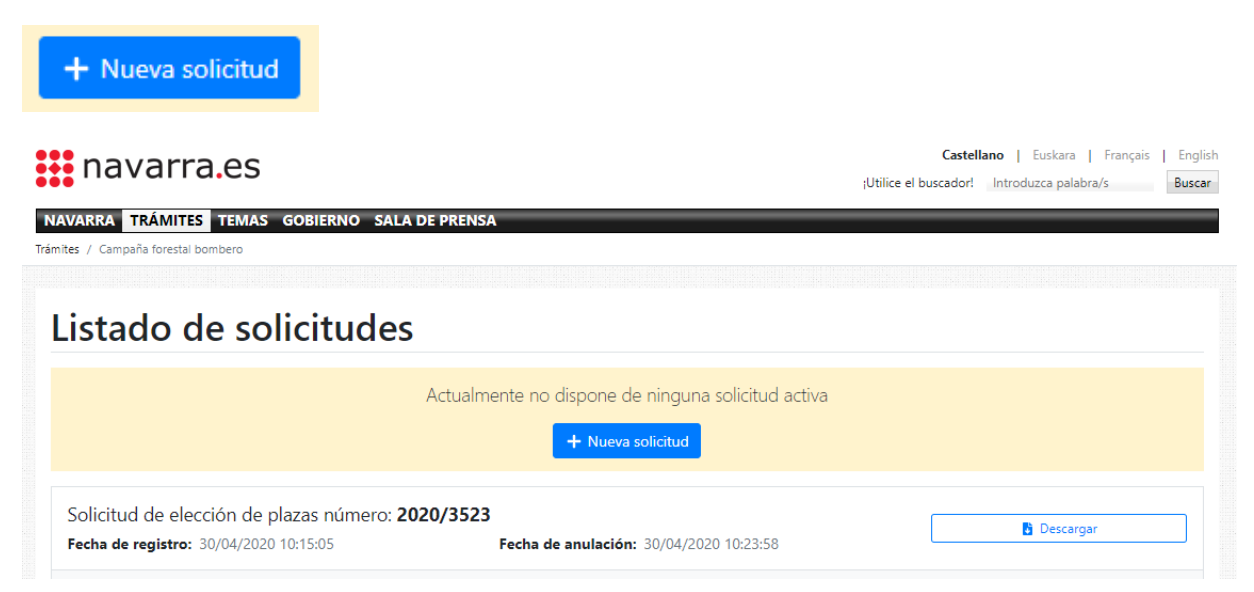